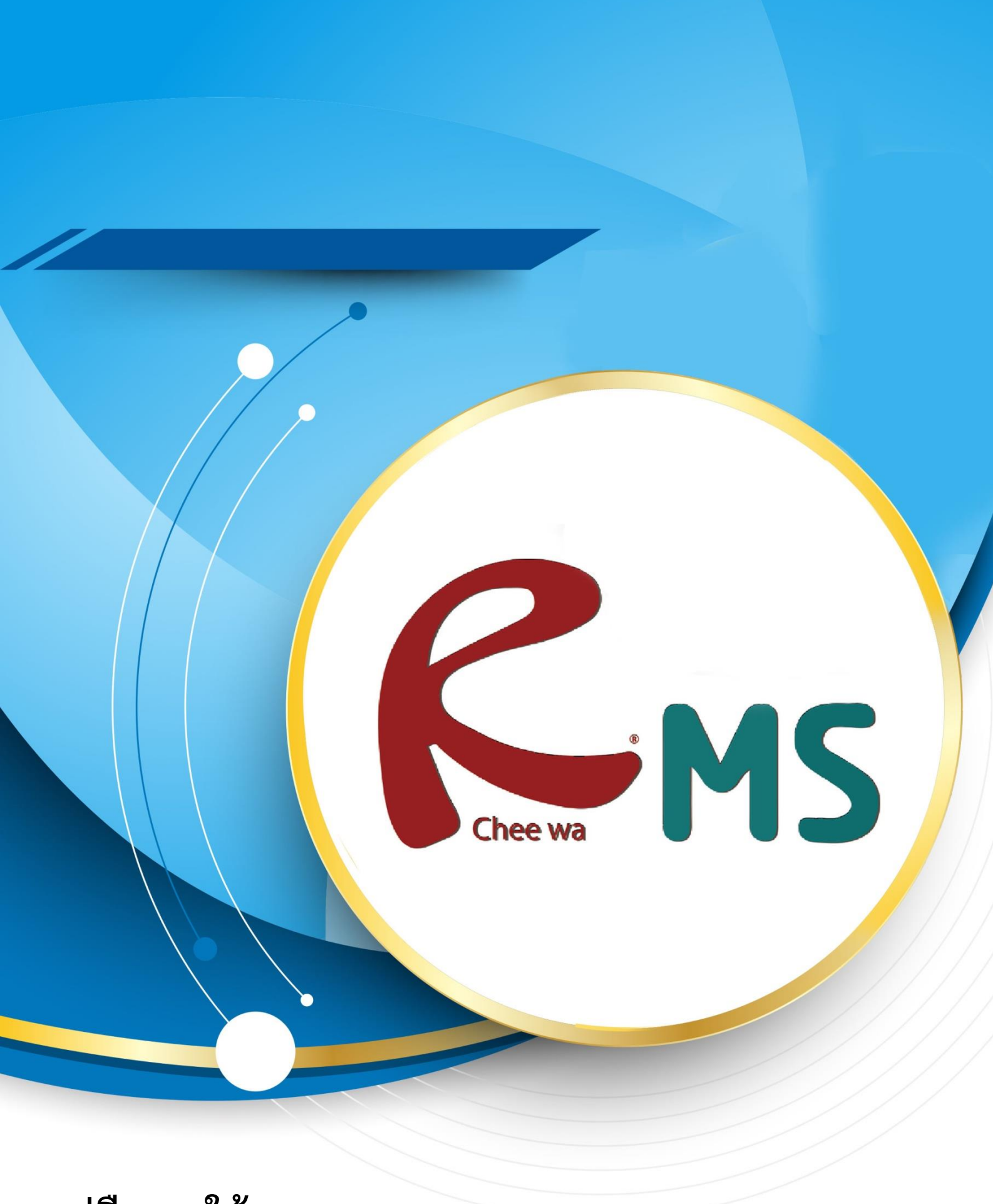

คู่มือการใช้งานระบบ RMS

วิธีการขอ Key Api longdo เพื่อเปิดใช้งาน Map

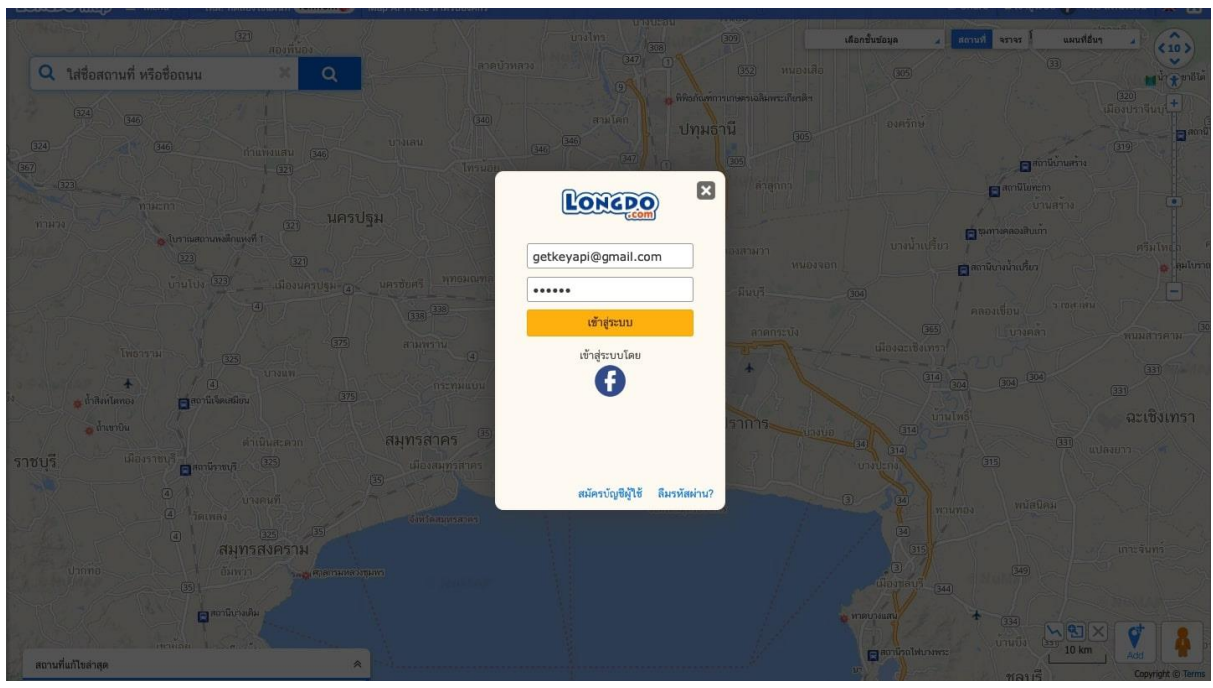

## ้ขั้นตอนที่ 1 ให้ทำการสมัครสมาชิกของเว็บไซต์ www.longdo.com

เมื่อทำการสมัครสมาชิกเรียบร้อยแล้วให้ทำการยืนยัน E-mail เพื่อที่จะไปสู่ขั้นตอนถัดไป

## <u>ขั้นตอนที่ 2</u> การขอ Api เพื่อนำไปใส่ในระบบ RMS ของ Longdo 1.เข้าสู่เว็บไซต์ map.longdo.com

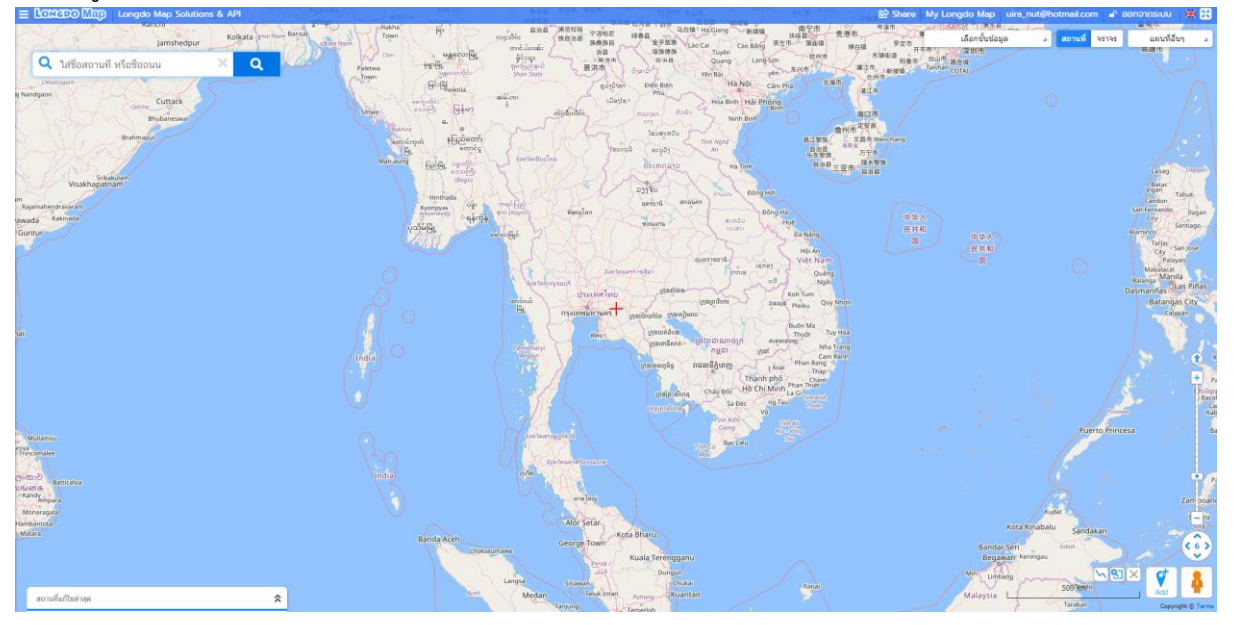

ให้ทำการคลิ๊กที่ My Longdo Map จะอยู่ด้านขวาบน

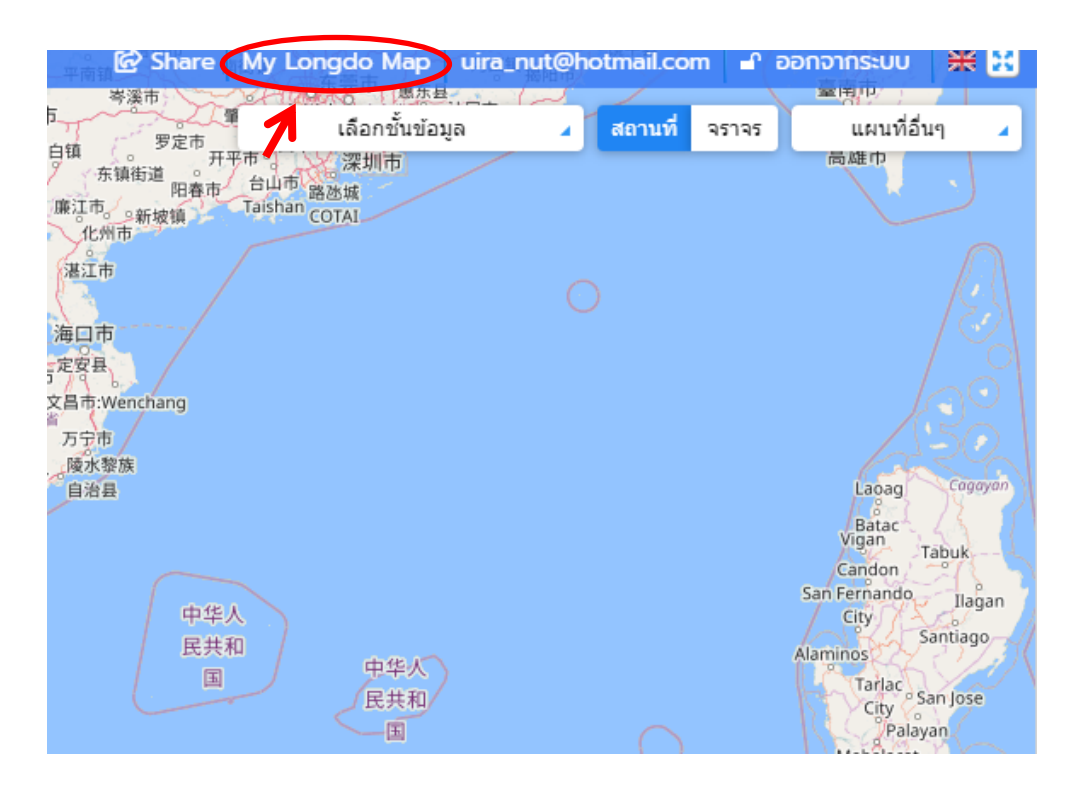

เมื่อคลิ๊กเข้าไปแล้วจะเจอกับหน้าตาดังภาพ

| Longdo Map Solutions & API                    |       |  |  |  |  |  |
|-----------------------------------------------|-------|--|--|--|--|--|
| iira_nut 🧧 ແກ້ໄຫ Personal files Longdo Map AP | I     |  |  |  |  |  |
| My information                                |       |  |  |  |  |  |
| Name: -<br>รายละเอียด:                        |       |  |  |  |  |  |
| no information                                |       |  |  |  |  |  |
| ★★★★★ (0 คะแนน)                               |       |  |  |  |  |  |
| My Favorite Locations                         |       |  |  |  |  |  |
| No. สถานที่                                   | แก้ไข |  |  |  |  |  |
|                                               |       |  |  |  |  |  |
|                                               |       |  |  |  |  |  |
|                                               |       |  |  |  |  |  |
|                                               |       |  |  |  |  |  |
|                                               |       |  |  |  |  |  |
|                                               |       |  |  |  |  |  |
| My public locations                           |       |  |  |  |  |  |
| I PLA DUDIN INVOLUTIO                         |       |  |  |  |  |  |

### ให้ทำการคลิ๊กที่ Longdo Map API

| LONGPOW                         | ap Longd                                                  | o Map Solutio  | ns & API      |       |       |  |
|---------------------------------|-----------------------------------------------------------|----------------|---------------|-------|-------|--|
| iira_nut                        | 🧃 ແກ້ໄນ                                                   | Personal files | Longdo Ma     | p API |       |  |
| My informa                      | ation<br>Name: -<br>รายละเอียค:<br>no inform<br>(0 คะแนน) | ation          | 1             |       |       |  |
| <ul> <li>My Favorite</li> </ul> | Locations                                                 |                |               |       |       |  |
| NO.                             | ឥព                                                        | <u>пим</u> –   | - ไม่มีข้อมูล |       | แก เข |  |
|                                 |                                                           |                | -             |       |       |  |
|                                 |                                                           |                |               |       |       |  |
|                                 |                                                           |                |               |       |       |  |
|                                 |                                                           |                |               |       |       |  |
|                                 |                                                           |                |               |       |       |  |
|                                 |                                                           |                |               |       |       |  |
|                                 |                                                           |                |               |       |       |  |
|                                 |                                                           |                |               |       |       |  |
|                                 |                                                           |                |               |       |       |  |
|                                 |                                                           |                |               |       |       |  |
|                                 |                                                           |                |               |       |       |  |
| My public loca                  | ations                                                    |                |               |       |       |  |

#### เมื่อเข้ามาแล้วจะเจอกับหน้าตาดังภาพ

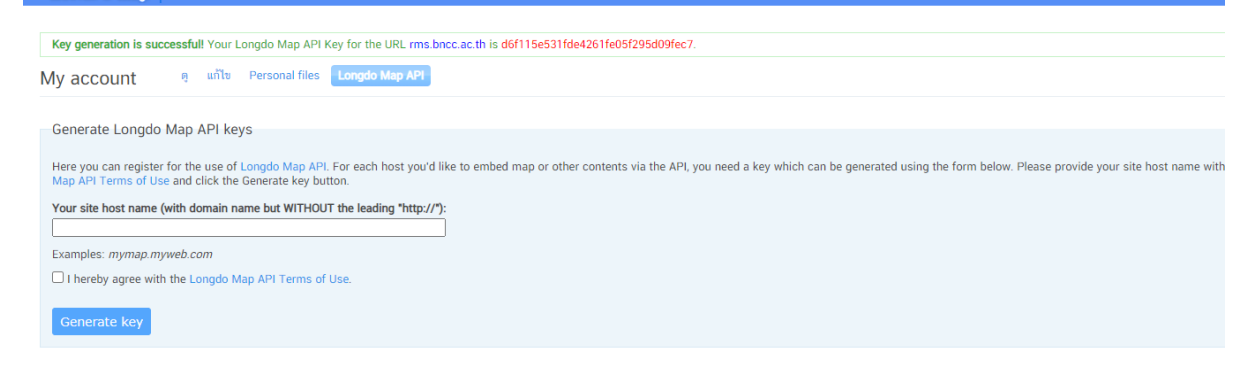

### ให้ทำการใส่ที่อยู่เว็บ RMS ของท่านในการขอ API Key ตัวอย่างเช่น rms.bncc.ac.th

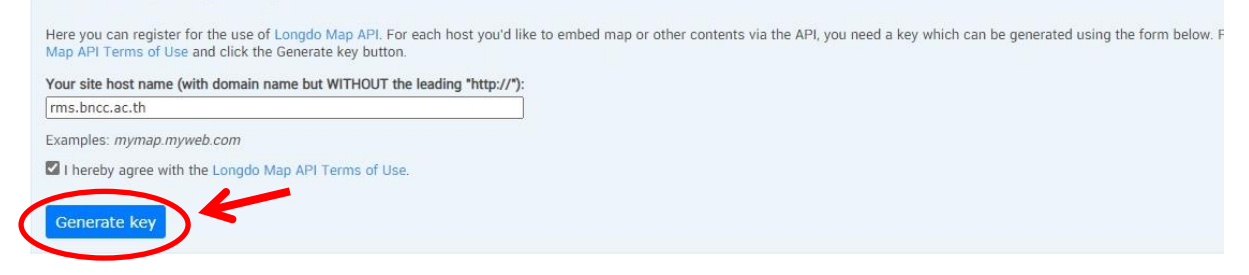

จากนั้นให้กดปุ่ม Generate Key เพื่อขอรับ API Key ของ Longdo Map

เมื่อได้ API Key มาแล้วจะได้ API Key ดังภาพ

| Examples: mymap.myweb.com                            |
|------------------------------------------------------|
| I hereby agree with the Longdo Map API Terms of Use. |
| Generate key                                         |

Your Keys

Longdo Map API Key

d6f115e531fde4261fe05f295d09fec7

<u>ขั้นตอนที่ 3</u> การนำ API Key ไปใส่ในระบบ RMS (ทำได้เฉพาะเจ้าหน้าที่ผู้ดูแลระบบ หรือ Admin เท่านั้น)

## ให้ไปที่ระบบ ผู้ดูแลระบบ > การตั้งค่าระบบ

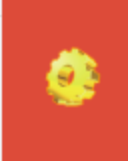

การตั้งค่าระบบ

จากนั้นให้มองหาช่อง [0-24] Key ของแผนที่ (Maps) สำหรับใช้ในการแสดงแผนที่ในเว็บ

| [0-24] K | iey ของแผนที่ (Maps) | สำหรับใช้ในการแสดงแผนที่ในเว็ |
|----------|----------------------|-------------------------------|
|----------|----------------------|-------------------------------|

09868dcd8fada05

แล้วให้เอา Key API ของ Longdo Map มาใส่ แล้วทำการบันทึกข้อมูลในระบบ RMS

บันทึกข้อมูล

ก็เป็นอันเสร็จเรียบร้อย